# **TRAINING MANUAL**

# Ohio Department of Job and Family Services Foster Care and Adoption - Photolisting Website

October 30, 2019, Latest update March 16, 2020

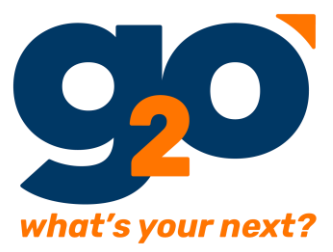

© 2019 g2o, LLC; proprietary & confidential

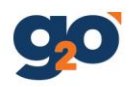

# Contents

| Background2                                              |
|----------------------------------------------------------|
| FCA Photolisting Application                             |
| URL                                                      |
| Recommended Browser3                                     |
| Single Sign On                                           |
| Home Page4                                               |
| Dashboard – Individual Children                          |
| Browse Individual Child Profiles                         |
| Create New Profile                                       |
| Search/Browse Kids Profile                               |
| Individual Profile Form7                                 |
| Individual Profile Detail Page9                          |
| Individual Profile Workflows10                           |
| Browse Sibling Group Profiles11                          |
| Create New Profile                                       |
| Search/Browse Profiles                                   |
| Sibling Group Profile Form                               |
| Sibling Profile Detail Page                              |
| Sibling Group Profile Workflows                          |
| Deleting Profiles from the Photolisting                  |
| Adding/Removing System Users and Transferring Profiles17 |

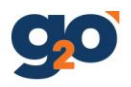

# Background

Strength-based narratives for the Ohio Photolisting will allow youth to put their best foot forward. The narratives should engage potential adoptive parents and paint a picture of the youth in a positive light. You must include the youth, as developmentally appropriate, in the creation of the profile, allowing them to contribute ideas and thoughts. The youth must be aware of the information contained in the profile. Collaboration with the youth will allow them to understand and be supportive of the information being shared about them. Please always keep in mind that these profiles are easily accessible to all members of the public. Safety, respect, and integrity should be a top priority.

At this time, we will not be uploading photos of youth. Instead, we are asking that the child choose one of the pre-selected pictures available or they may choose another picture that has significant meaning to them. Pictures must not include people and must be appropriate for public posting. We will continue to review additional security measures for any future enhancements to the Photolisting. The safety of Ohio's most vulnerable children remains our top priority.

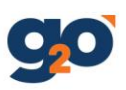

# **FCA Photolisting Application**

URL: <u>https://photolisting.fosterandadopt.jfs.ohio.gov/</u> Recommended Browser: Chrome (IE is not supported) Single Sign On: Use your OH|ID username and password

| Enter your OH ID Workforce User ID<br>(formerly referred to as the State of<br>Ohio User ID or SOUID) to access |  |  |  |  |  |
|----------------------------------------------------------------------------------------------------|--|--|--|--|--|
| ©hio                                                                                                    |  |  |  |  |  |
| OH ID Workforce User ID:                                                                                        |  |  |  |  |  |
|                                                                                                    |  |  |  |  |  |
| Password:                                                                                                    |  |  |  |  |  |
|                                                                                                    |  |  |  |  |  |
|                                                                                                    |  |  |  |  |  |
| 🛆 Log In                                                                                                    |  |  |  |  |  |
| Forgot password?                                                                                                |  |  |  |  |  |

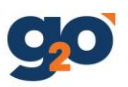

# Home Page

| Individua                                            | l Children                                                            | Sibling Groups                                                                                          |
|------------------------------------------------------|-----------------------------------------------------------------------|----------------------------------------------------------------------------------------------------|
| Select the dash<br>profiles or expi<br>add or browse | nboard to see individual<br>iring profiles. You may also<br>profiles. | Select the dashboard to see sibling groups<br>or expiring groups. You may also add or<br>browse groups. |
| 0 profiles                                           | to approve                                                            | 0 profiles to approve                                                                                   |
| 0 expiring                                           | ) profiles                                                            | 1 expiring profiles                                                                                     |
| COTOD                                                |                                                                       | CO.TO.DASUROADD 2                                                                                       |

- 1. Individual Child Profiles
- 2. Sibling Group Profiles
- 3. Log Out- Website will time out when the OH|ID SSO times out

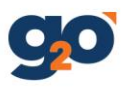

# Dashboard – Individual Children

### Home -> Individual Children

| Ohio | Foster, Adoption<br>and Kinship Care  | INDIVIDUAL CHILD          | REN            | SIBLING | GROUPS     |    | LOG OUT         |  |
|------|---------------------------------------|---------------------------|----------------|---------|------------|----|-----------------|--|
|      | Individual Childr<br>1<br>NEW PROFILE | en 2<br>BROWSE INDIVIDUAL | PROFILES       |         |            |    |                 |  |
| 3    | Profiles Waiting                      | for Approval              |                |         |            |    |                 |  |
|      | Modified On                           | Photo                     | Child N        | ame 🔺   | DOB        | ٠  | Caseworker Name |  |
|      | 2019-10-30                            |                           | Child001 Child | 1001    | 2015-01-01 | Jo | hn doe          |  |
|      | 2019-10-30                            | 14 C                      | Demo2 Octob    | er      | 2010-01-22 | R  | im              |  |
|      |                                       | _                         |                |         |            |    |                 |  |
|      |                                       |                           |                |         |            |    |                 |  |
| 4    | Expiring Profiles                     | 5                         | •              | Þ       |            |    |                 |  |
|      | Modified On                           | Photo                     | Child N        | ame 🔺   | DOB        | •  | Expires On      |  |
|      | 2019-10-31                            | 88)                       | Sukrit abc Ad  | hikari  | 2015-01-12 | 20 | 20-02-28        |  |
|      | 2019-10-30                            | <b>K</b>                  | Demol Octob    | er      | 2019-10-29 | 20 | 20-02-27        |  |
|      | 2019-10-30                            | 14                        | demo3 Nover    | nber    | 2006-02-05 | 20 | 20-02-27        |  |
|      | 2019-10-30                            | 14                        | Demo5 Smith    |         | 2005-12-11 | 20 | 20-02-27        |  |
|      | 2019-10-30                            | 14                        | Demo7 Nover    | nber    | 2000-04-25 | 20 | 20-02-27        |  |
|      |                                       |                           | • 1            | 2 •     |            |    |                 |  |

- 1. Create a new 'Individual Child' profile
- Browse all Individual Child profiles Administrators may see all the profiles in the system
- 3. Table of profiles waiting for approval Visible only to Administrators
- 4. Table of profiles that are about to expire from the system. Each profile needs updated every 90 days from the date of the last modification. Administrators can see all profiles that are about to expire.

**Note:** If the profile is not updated by the 120<sup>th</sup> day, the profile will be removed from the public site. The caseworker will need to log in and confirm the information contained in the profile is still accurate and submit the update through the system. An administrator will review and approve the updated profile to make it public once again.

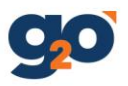

# **Browse Individual Child Profiles**

Home -> Individual Children -> Browse all profiles

### **Individual Profiles**

All individual children currently active and seeking homes can be found below. Browse all or search using the filter.

|   | NEW PROFILE                    |                  |                        | 2                | 4                                  |
|---|--------------------------------|------------------|------------------------|------------------|------------------------------------|
| 1 | Search by Last Name / ID / DOB | (E.g 12/25/2010) | SEARCH                 | Filter by STATUS | ✔         Show         5         ✔ |
|   | Modified On <b>-3</b>          | Photo            | Status +               | Child Name +     | DOB ÷                              |
|   | 2020-02-04                     | 6                | Approved               | Sean Conner      | 06/09/2003                         |
|   | 2020-02-03                     | 事業               | Approved               | Christine Jones  | 04/17/2004                         |
|   | 2020-02-03                     | <u>620.</u>      | Approved               | Tony Bridges     | 03/28/2005                         |
|   | 2020-02-03                     |                  | Approved               | Christine Smith  | 08/04/2003                         |
|   | 2020-02-03                     |                  | Approved               | Katie Houser     | 06/03/2005                         |
|   |                                |                  | <ul><li>1 2 </li></ul> | )                |                                    |

# **Create New Profile**

Click **NEW PROFILE** button to create new individual profile.

### **Search/Browse Kids Profile**

- 1. Search by Last Name / ID (6 characters alphanumeric Photolisting ID) / Date of Birth
- 2. Filter by Status Inactive, Published, Rejected, Waiting Approval
- 3. Sort by Last Modified Date, Status, Child Name or Date of Birth
- 4. Show five, ten, or twenty-five profiles per page.

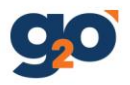

# **Individual Profile Form**

### Home -> Individual Children -> Create New Profile

### Individual Profile

Strength-based narratives for the Ohio Photolisting will allow youth to put their best foot forward. The narratives should engage potential adoptive parents and paint a picture of the youth in a positive light. You must include the youth in the creation of the profile, allowing them to contribute ideas and thoughts. The youth must be aware of the information contained in the profile. Collaboration with the youth will allow them to understand and be supportive of the information being shared about them. Please always keep in mind that these profiles are easily accessible to all members of the public. Safety, respect, and integrity should be a top priority.

| ID*                  |   |            |                   |
|----------------------|---|------------|-------------------|
| R3G7E7               |   |            |                   |
| First Name *         |   |            |                   |
| E.g. Charles         |   |            |                   |
| Last Name *          |   |            |                   |
| E.g. Smith           |   |            |                   |
| DOB                  |   |            |                   |
| Month *              |   | Day *      | Year *            |
| Select Month         | , | Select Day | \$<br>Select Year |
| Gender               |   |            |                   |
| Female               |   |            |                   |
| Male                 |   |            |                   |
| Race *               |   |            |                   |
|                      |   |            | •                 |
| City *               |   |            |                   |
| E.g Columbus, Toledo |   |            |                   |
| County *             |   |            |                   |
|                      |   |            | •                 |
|                      |   |            |                   |

Please fill in all fields accordingly.

**Recommended Photo size**: 500x350, less than 1 MB

### **Contact Person**:

Please fill in the caseworker's information (Caseworker Name, Phone & Email)

### Note:

Caseworkers will submit the profile for approval to ODJFS. Administrators at ODJFS will review the profile for spelling, grammar, negativity or safety concerns. The administrator will publish the profile or reject the profile. If a profile is rejected the caseworker will receive an email explaining the reason for the rejection.

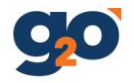

#### Photo

At this time, we will not be uploading photos of youth. Instead, we are asking that the child choose one of the pre-selected pictures available using the Stock Photos links below or they may choose another picture that has significant meaning to them. Pictures must not include people and must be appropriate for public posting. We will continue to review additional security measures for any future enhancements to the photolisting. The safety of Ohio's most vulnerable children remains our top priority.

#### Stock Photos

Click on the links below to view each photo. To choose one, please save it to your computer and upload below.

- All Sports, Art, Beach, Books, Burger and Fries
- Camping, Cooking, Flowers, Game Night, Heart and Headphones
   Horses, Makeup, Movie Night, Music, Paw Prints
- Pizza, Social Media, Sporting Event, Sunset, Technology

| File Name |                                 | Size |
|-----------|---------------------------------|------|
|           | Drop files to attach, or browse |      |
| ۸ la a t  |                                 |      |

#### About

What to include:

- First name
- Positive personality traitsHobbies and interest
- What they like about school
- What makes them laugh
- Things that are important to themInteresting quotes from the child

#### What not to include:

- Last name or other identifying information
- Information about past abuse or neglect
  Behavior challenges
- Placement information
- Medical information
- Painful or embarrassing information
- Negative information or beliefsFears or anxieties
- Specifics that might limit potential families
- Intellectual ability
- Sexual orientation or gender identity, unless the youth
  - specifically wants the information shared with the public
- is aware of the potential impact of sharing the information

Child Profile

| Desired Family               |        |   |
|------------------------------|--------|---|
|                              |        |   |
|                              |        |   |
|                              |        |   |
|                              |        |   |
|                              |        | 6 |
| Contact Person               |        |   |
| Contact Person Name *        |        |   |
| Sukrit Adhikari              |        |   |
| Contact Person Phone *       |        |   |
| E.g 555-555-5555             |        |   |
| Contact Person Email *       |        |   |
| Sukrit.Adhikari@das.ohio.gov |        |   |
|                              |        |   |
| SUBMIT                       | CANCEL |   |

You may use another picture that the youth has selected if the youth and caseworker feel it better represents them and provides no safety concerns. Please note that the picture cannot be of the youth or any other person.

#### **Recommended Photo size:**

500x350, less than 1 MB

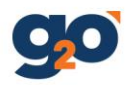

# **Individual Profile Detail Page**

| hio | Foster, Adoption<br>and Kinship Care                                                                                                    | INDIVIDUAL CHILDREN                                                                                                    | SIBLING GROU                                                                                                    | IPS                                                                                    | LOG OU                              |
|-----|----------------------------------------------------------------------------------------------------|----------------------------------------------------------------------------------------------------|----------------------------------------------------------------------------------------------------|----------------------------------------------------------------------------------------|-------------------------------------|
|     | ← BACK TO LISTI                                                                                                    | ng 1                                                                                                    | j                                                                                                    | 2<br>🕼 EDIT                                                                            | 3<br>DELETE                         |
|     | 4 Profile Approved. T                                                                                                    | nis profile has been published on the pub                                                                                                    | lic website.                                                                                                    | ۲                                                                                      | DEACTIVATE                          |
|     |                                                                                                    |                                                                                                    | <b>Meet Chi</b><br>(Profile Previe<br>ID Number: T3<br>Age: 15<br>Gender: Fema<br>Race: Black/Af                           | <b>ristine</b><br>w) - Expires 202<br>3T4U2<br>ale<br>frican American                  | 0-06-02                             |
|     | About<br>Christine goes by Chr<br>into clothing and fash<br>her pieces. She think<br>movies, her favorite m<br>and reserved, and love<br>Desired Fami | is. Chris loves to watch makeup tutorial<br>ion. She recently took a jewelry making<br>s she may want a career in fashion one<br>iovie is Black Panther, she is a huge Man<br>s to listen to music with her headphones<br>V | s on YouTube. She is also<br>class and is very proud of<br>day. Chris loves to watch<br>/el fan. Chris can be quiet<br>on. | 5<br>Caseworker Info<br>Contact: Tara Shoo<br>Phone: 330-555-555<br>Email: Tara.Shook@ | rmation<br>k<br>55<br>9jfs.ohio.gov |
|     | Chris wants a family to<br>She needs a family to<br>dreams                                                                                            | J<br>nat is open and accepting. Chris is good v<br>villing to help her navigate the world a                                                                                                    | vith animals and children.<br>and be supportive of her                                                                     |                                                                                        |                                     |

- 1. Back to Browse All Profiles page
- 2. Edit this profile
- 3. Delete this profile
- 4. Profile Status
- 5. Contact Person Detail

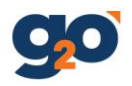

# **Individual Profile Workflows**

Profile Status and Visibility in public site.

| STATUS   | Description                               | Visible in Public Site |
|----------|-------------------------------------------|------------------------|
| Approved | Approved by administrator                 | Yes                    |
| Inactive | Temporary hold from public site           | No                     |
| Rejected | Profile needs to be updated by caseworker | No                     |
| Expired  | Profile needs to be updated by caseworker | No                     |

Administrators have permission to publish, reject, activate, deactivate, and delete a profile.

**Caseworkers** can send profiles for approval, edit, deactivate, and delete a profile.

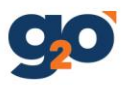

# **Browse Sibling Group Profiles**

Home -> Sibling Groups -> Browse all profiles

| Ohio                                                                                                    | Foster, Adoption<br>and Kinship Care | INDIVIDUAL CHILE | OREN | SIBLI            | NG GROUP  | s       |            | LO   | GOUT |   |
|----------------------------------------------------------------------------------------------------|--------------------------------------|------------------|------|------------------|-----------|---------|------------|------|------|---|
| Sibling Profiles<br>All sibling children currently active and seeking homes can be found below. Browse all or search using the filter.<br>NEW PROFILE |                                      |                  |      |                  |           |         |            |      |      |   |
|                                                                                                    | Search by Name / ID                  |                  |      | SEARCH           | Filter by | STATUS  | ~          | Show | 5    | ~ |
|                                                                                                    | Modified On -                        | Photo            | ٠    | Status           |           | • Group | Name       |      |      | ٠ |
|                                                                                                    | 2019-10-31                           | 4                |      | Approved         |           | Ram 8   | Uday       |      |      |   |
|                                                                                                    | 2019-10-30                           |                  |      | Waiting Approval |           | Brothe  | ər & Siste | r    |      |   |
|                                                                                                    |                                      |                  |      |                  |           |         |            |      |      |   |

# **Create New Profile**

To create a sibling group, the children must first be entered as individual profiles. Once they are in the system as individual children, you can click on new profile to combine them and create a new sibling group.

### **Search/Browse Profiles**

- 1. Search by Group Name / ID (6 characters alphanumeric Photolisting ID)
- 2. Filter by Status Inactive, Published, Rejected, Waiting Approval
- 3. Sort by Last Modified Date, Status or Group Name
- 4. Show five, ten, or twenty-five profiles per page

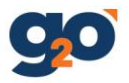

# **Sibling Group Profile Form**

Home -> Sibling Group -> Create New Profile

### Sibling Profile

Strength-based narratives for the Ohio Photolisting will allow youth to put their best foot forward. The narratives should engage potential adoptive parents and paint a picture of the youth in a positive light. You must include the youth in the creation of the profile, allowing them to contribute ideas and thoughts. The youth must be aware of the information contained in the profile. Collaboration with the youth will allow them to understand and be supportive of the information being shared about them. Please always keep in mind that these profiles are easily accessible to all members of the public. Safety, respect, and integrity should be a top priority.

### Photo

At this time, we will not be uploading photos of youth. Instead, we are asking that the child choose one of the pre-selected pictures available using the Stock Photos links below or they may choose another picture that has significant meaning to them. Pictures must not include people and must be appropriate for public posting. We will continue to review additional security measures for any future enhancements to the photolisting. The safety of Ohio's most vulnerable children remains our top priority.

### Stock Photos

Click on the links below to view each photo. To choose one, please save it to your computer and upload below.

- All Sports, Art, Beach, Books, Burger and Fries
- Camping, Cooking, Flowers, Game Night, Heart and Headphones
- Horses, Makeup, Movie Night, Music, Paw Prints
- Pizza, Social Media, Sporting Event, Sunset, Technology

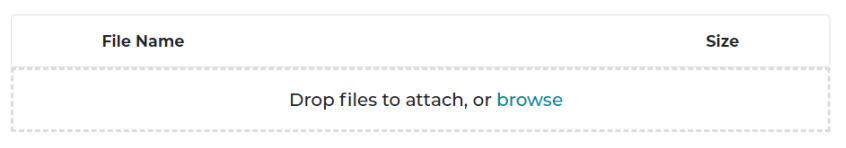

#### Group Id \*

D9P9T9

# Sibling Group Selection

Sibling Children \*

Sibling Count

0

Please fill in all fields accordingly.

**Recommended Photo size**: 500x350, less than 1 MB

### **Contact Person**:

Please fill in the caseworker's information (Caseworker's Name, Phone & Email)

### Note:

- You can select only approved Individual Profiles that are not part of a sibling group.
- Caseworkers will submit the profile for approval.
   Administrators will review the profile for spelling, grammar, negativity or safety concerns.
   The administrator will publish the profile or reject the profile.
   If a profile is rejected the caseworker will receive an email explaining the reason for the rejection.

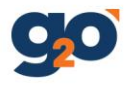

# About

What to include:

- First name
- Positive personality traits
- Hobbies and interest
- What they like about school
- What makes them laugh
- Things that are important to them
- Interesting quotes from the child

What not to include:

- Last name or other identifying information
- Information about past abuse or neglect
- Behavior challenges
- Placement information
- Medical information
- Painful or embarrassing information
- Negative information or beliefs
- Fears or anxieties
- Specifics that might limit potential families
- Intellectual ability
- Sexual orientation or gender identity, unless the youth
  - $\circ~$  specifically wants the information shared with the public
  - $\circ~$  is aware of the potential impact of sharing the information

#### Group Profile

#### **Desired Family**

# **Contact Person**

Contact Person Name \*

Sukrit Adhikari

Contact Person Phone \*

E.g 555-555-5555

Contact Person Email \*

Sukrit.Adhikari@das.ohio.gov

**SUBMIT & PUBLISH** 

CANCEL

Please fill in all fields accordingly.

**Recommended Photo size**: 500x350, less than 1 MB

#### **Contact Person:**

Please fill in the caseworker's information (Caseworker's Name, Phone & Email)

#### Note:

- You can select only approved Individual Profiles that are not part of a sibling group.
- Caseworkers will submit the profile for approval. Administrators will review the profile for spelling, grammar, negativity or safety concerns. The administrator will publish the profile or reject the profile. If a profile is rejected the caseworker will receive an email explaining the reason for the rejection.

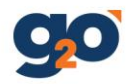

# Sibling Profile Detail Page

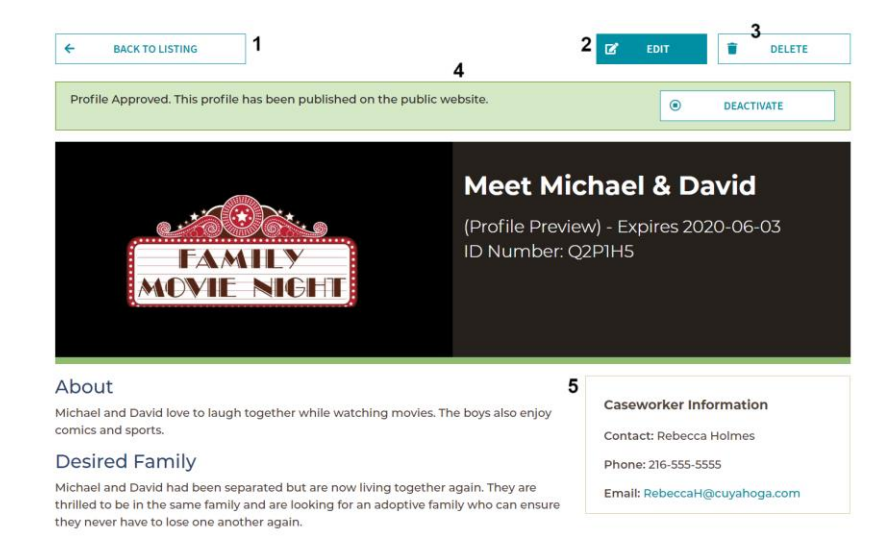

- 1. Back to Browse All Sibling Group Profiles page
- 2. Edit the sibling profile
- 3. Delete the sibling profile
- 4. Profile Status
- 5. Contact Person Detail
- 6. Go to Child's Profile Page to edit child's profile
- 7. Go to Child's Profile Page to edit child's profile

#### Michael Smith (Profile Preview)

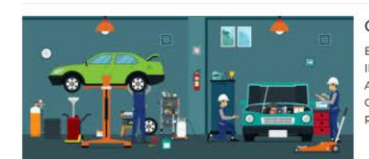

Child's Detail Expires 2020-06-03 ID Number: L3H6J1 Age: 15 Gender: Male Race: Black/African American

#### About the Child

Michael loves to read comic books. DC comics are his favorite and he is a huge fan of the Batman movies. Michael also collects Hotwheel cars and has since he was seven years old. His foster father reports that due to his interest in cars he often helps his father foster with car repairs. His foster father reports that Michael is very helpful and learns quickly.

#### **Desired Family**

Michael likes to help others and would like to be part of a family that loves helping others. Michael wants a family who will love him and care for him now and in the future: "I'd like a family who can help me accomplish my dreams. I know I can go far!"

VIEW PROFILE 6

#### David Smith (Profile Preview)

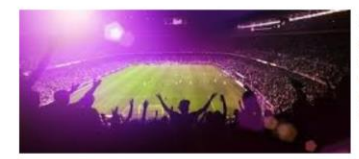

Child's Detail Expires 2020-06-03 ID Number: J3Q9C2 Age: 14 Gender: Male Race: Black/African American

#### About the Child

David is on the honor roll at school, where his favorite subjects are biology and language arts. In biology, he just finished a section on cell division, and he loves to share what he's learned with others. His teachers report that he's a pleasure to have in class. David also loves sports, his favorite team is the Cleveland Cavaliers. David also likes watching football and baseball on television.

#### **Desired Family**

David wants a family that will encourage and participate in his love of science and sports. He hopes to have a family to watch sports with and cheer on his favorite team.

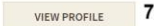

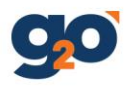

# Sibling Group Profile Workflows

Profile Status and Visibility in public site.

| STATUS   | Description                               | Visible in Public Site |
|----------|-------------------------------------------|------------------------|
| Approved | Approved by administrator                 | Yes                    |
| Inactive | Temporary hold from public site           | No                     |
| Rejected | Profile needs to be updated by caseworker | No                     |
| Expired  | Profile needs to be updated by caseworker | No                     |

Administrators have permission to publish, reject, activate, deactivate, and delete profiles.

Caseworkers can send profiles for approval, edit, deactivate, and delete profiles.

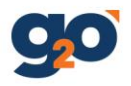

# **Deleting Profiles from the Photolisting**

The Ohio Photolisting will provide an opportunity to gather statewide data on adoption outcomes. When a profile is deleted from the Photolisting the caseworker will be prompted to select from sixteen reasons for deleting the profile.

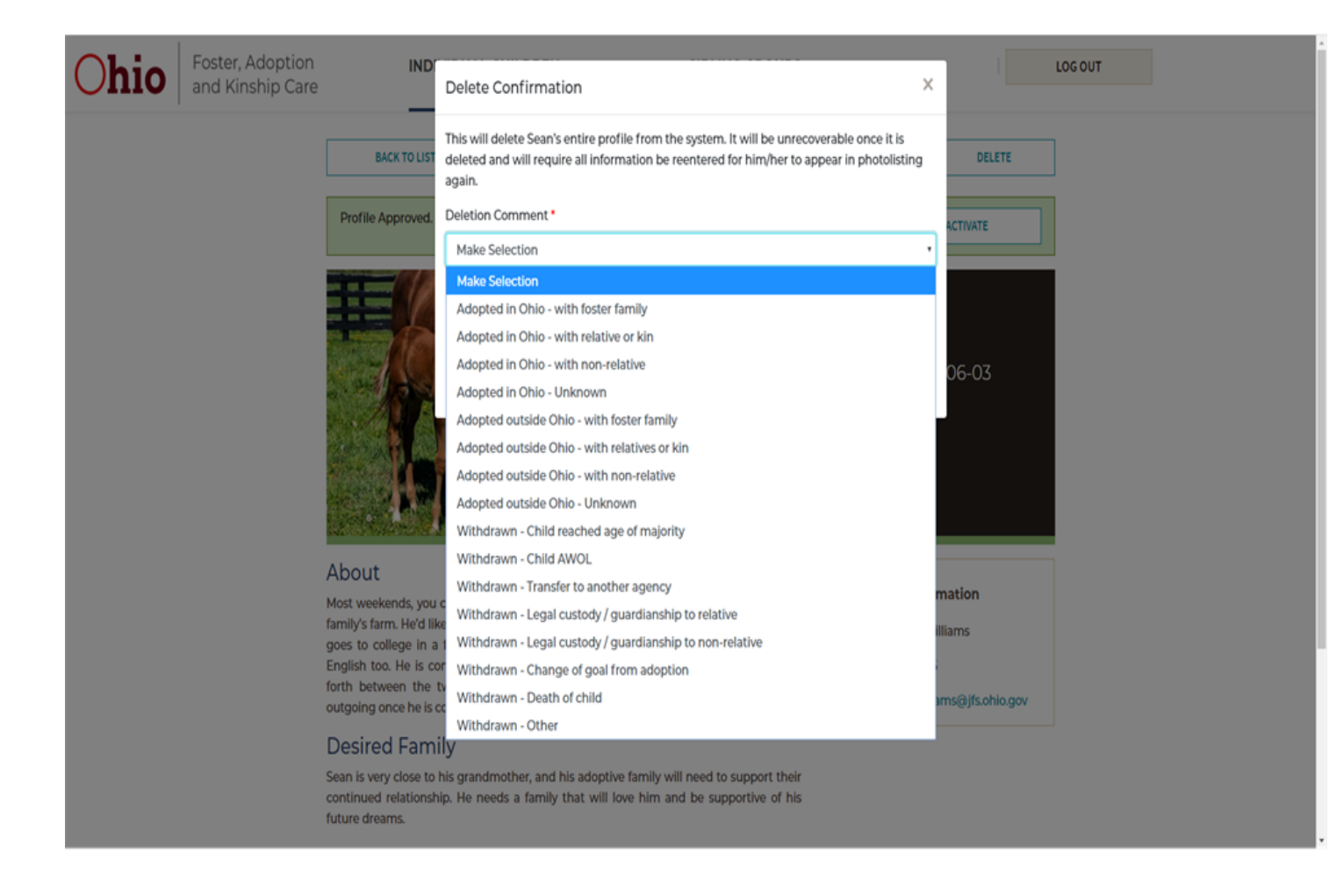

Caseworkers must choose the comment that best matches the reason for deleting the profile. Accurate data collection is critical for future work around the Photolisting as well as adoption in Ohio.

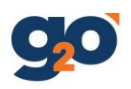

# Adding/Removing System Users and Transferring Profiles

Please email one of the following ODJFS staff to request a user be added/removed or profiles to be transferred to another caseworker.

| Shelene Williams | Shelene.Williams@jfs.ohio.gov |
|------------------|-------------------------------|
| Jennifer Kobel   | Jennifer.Kobel@jfs.ohio.gov   |
| Kelly McMullen   | Kelly.McMullen2@jfs.ohio.gov  |
| Rebekah Murray   | Rebekah.Murray@jfs.ohio.gov   |
| Tara Shook       | Tara.Shook@jfs.ohio.gov       |